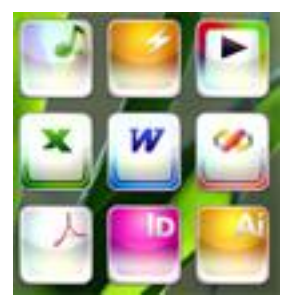

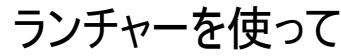

## よく使うソフトを素早く立ち上げよう

■ ランチャ(Launcher)とは: あらかじめ登録しておいたファイルやプログラムをアイコンで一覧表示し、マウ スクリックによって簡単に起動できるようにするアプリケーションソフト。

## ■MBLaunch ダウンロードの手順:

シンプルで軽いフリーソフト MBLaunch for Windows をダウンロードし使ってみよう。 手順:1 Yahoo 又は Google を使って MBLaunch for Windows を入力する。

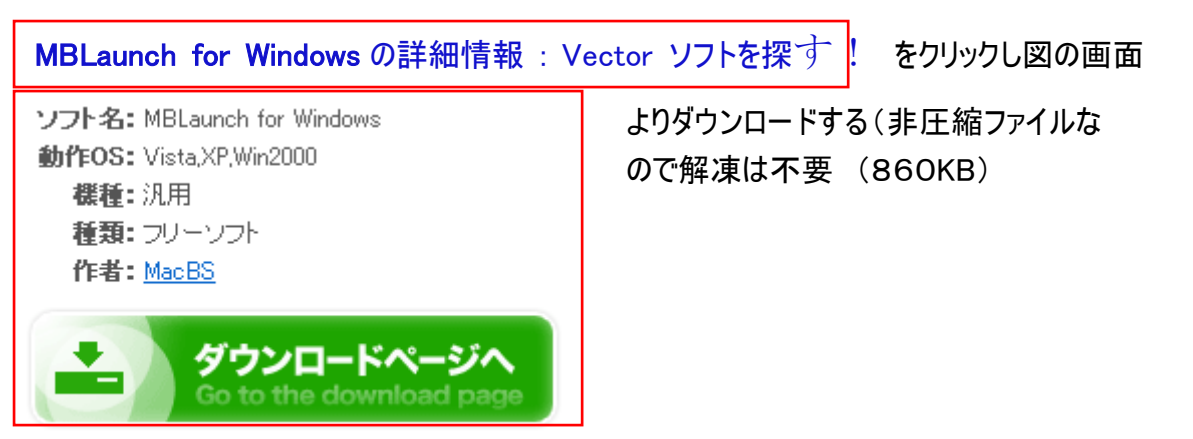

- 手順: 2 mb1212xs.exe というアイコンをダブルクリックすると、、インストール画面が出るので、実行を選んでインストールを完了する。(数秒で完了する)
- 手順: 3 MB のショートカットアイコンがデスクトップに、又通知領域(右下の時計の左)にアイコンが出 来るので⇒右クリック⇒ランチャーの表示を選択(クリック)するとランチャーの画面ができる。

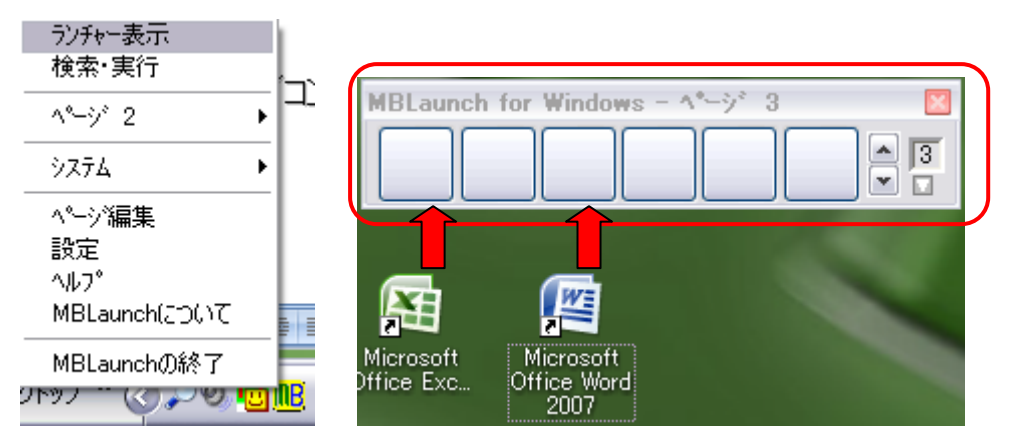

手順: 4 ランチャー画面の小窓に登録したいソフトのアイコンをドラッグすると登録される

MBLaunch for Windows - 常用アイコン 区 「「「」」「「」」「」「」「」「」「」「」「」「」「」「」」 ママークをクリックしてページの名称をつける

最大(標準で)10ページ(カスタマイズでは100ページまで可能)

手順: 5 ランチャー画面のカスタマイズ

表示領域の MB アイコンを左クリックすると下図のダイアログが出るので好みのあわせて設定し

OK でカスタマイズが完了する。

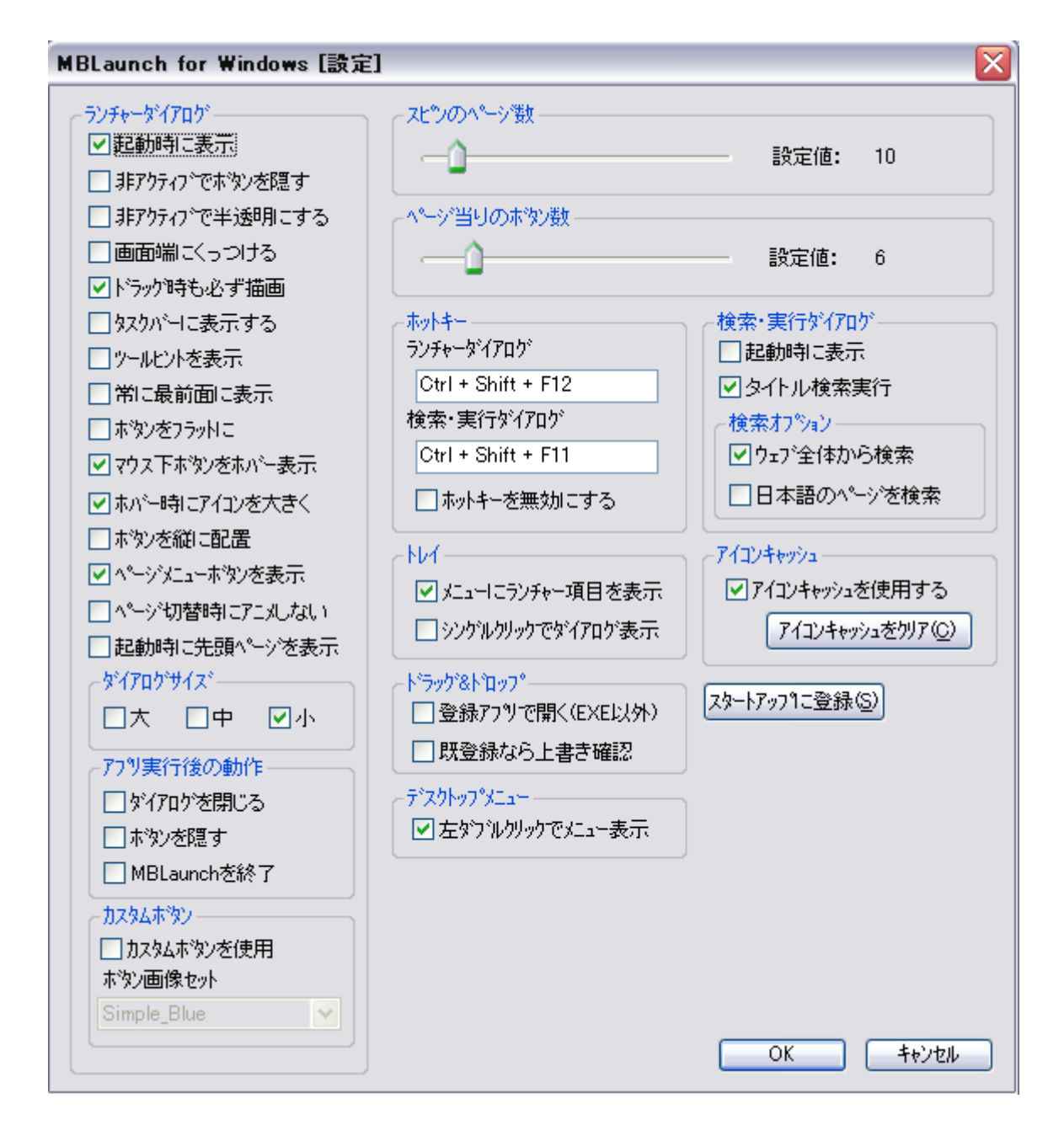

仕様方法: アイコンの登録は、スピンのページ数及びページあたりのボタン数で指定し、使用しているソフ トを分類し登録すれば良い。

> これでランチャー内の項目選定と、各分類ごとに使用するアイコンをクリックすることにより 希望のソフトを素早く立ち上げることが出来る。

> > 文責:三 宅 隆

## パソコンクラブ資料 No49 20120823